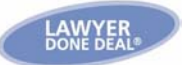

## Calendar Feature in RealtiWeb

The calendar in RealtiWeb<sup>TM</sup> can be accessed from the Main Page, underneath your file list (shown in the first picture), as well as at the top right-hand corner of every screen within a file (shown in the second picture).

| ealtiWeb <sup>™</sup> Current L       | ogin: LDDCORP / emily |                                | Power        | ed by) |    |
|---------------------------------------|-----------------------|--------------------------------|--------------|--------|----|
| rated Real Estate Systems Ontario Ve  | rsion                 |                                |              | DONE D | EÅ |
| Files                                 |                       |                                |              |        |    |
|                                       |                       |                                |              |        |    |
| Reference Line                        | File No.              | TP Status                      | Closing Date | PSM    |    |
|                                       | dfd                   |                                | 30/SEP/2008  | 0      |    |
| Aason p/f Aason                       | suzi-aug18-08         | Preliminary                    | 18/JUL/2008  | Р      |    |
| Doe and Carebears Inc. p/f Chan       | e-reg test file       |                                | 31/OCT/2008  | Ρ      |    |
| Doe p/f Smith                         | 20070100-01-V         |                                | 26/DEC/2008  | Ρ      |    |
| Fish p/f Crab                         | 33333                 |                                | 25/DEC/2008  | Р      |    |
| Frank Franklin p/f                    | 3333                  |                                | 01/FEB/2008  | Р      |    |
| Hackensack s/t Smithers               | 1022                  |                                | 26/NOV/2008  | S      |    |
| Haikola s/t Smithers                  | salefile              |                                | 31/JUL/2008  | s      | ]  |
| _avender and Flower corp. s/t Chan    | ereg idicate          |                                |              | s      | 1  |
| Liu p/f Doe                           | 9999999               |                                | 30/SEP/2008  | Р      | 1  |
| RAYMOND m/t The Toronto-Dominion Bank | fqfdq                 |                                | 22/DEC/2008  | М      | 1  |
| VIEW 🛛 🔴 Recent files 🛛 🔍 Active file | es 🛛 🏓 Archived files |                                |              |        |    |
|                                       |                       |                                |              |        |    |
|                                       |                       |                                |              |        |    |
| ontrois                               | Calendar              | Inbox                          |              |        |    |
|                                       |                       |                                |              |        |    |
| 🜏 Create a New File                   | January 4             | , 2009 - Januar <mark>y</mark> | 10, 2009 🕨   |        |    |
|                                       |                       |                                |              | _      |    |
| 🕑 Find a File                         | Sunday                |                                |              | _      |    |
|                                       | January 4             |                                |              | _      |    |
|                                       |                       |                                |              | - 1    |    |
|                                       | Monday                |                                |              |        |    |
|                                       | January 5             |                                |              |        |    |
|                                       | Tuocday               |                                |              |        |    |
|                                       |                       |                                |              | _      |    |
|                                       | January o             |                                |              |        |    |

| Purchase File #: 234234324asd<br>RE: Bane p/f Star<br>TitlePLUS #:200506022874 Policy Cost:\$ Status: Preliminary |       |  |  |  |  |  |  |
|----------------------------------------------------------------------------------------------------|-------|--|--|--|--|--|--|
| 🕒 Basic 👻 🏠 Mortgages 👻 🔓 Issues 👻 🖇 Financial 👻 🕒 Docs 👻 🛃 TitlePLUS 🕶                                           | 🗯 👔 📄 |  |  |  |  |  |  |
| Basic Information Property and Legal Description Contract Details                                                 |       |  |  |  |  |  |  |

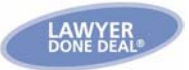

## Calendar Views

You can choose to view the calendar **Daily**, **Weekly** or **Monthly**. The default setting is the **Weekly** view.

To select the daily view, click **Daily** from the bottom of the Calendar screen. To select the monthly view, click on **Monthly** from the bottom of the Calendar screen.

Note: Clicking on an item in the calendar will take you directly to that file.

| Calendar                       | Inbox                                                                                                    |  |
|--------------------------------|----------------------------------------------------------------------------------------------------|--|
| December                       | oer 4, 2005 - December 10, 2005 🕨                                                                                                    |  |
| <b>Sunday</b><br>December 4    |                                                                                                    |  |
| <b>Monday</b><br>December 5    |                                                                                                    |  |
| <b>Tuesday</b><br>December 6   | <ul> <li>1212121 (TP Pre-Approval required on 2005-12-08)</li> </ul>                                                                         |  |
| <b>Wednesday</b><br>December 7 |                                                                                                    |  |
| <b>Thursday</b><br>December 8  | <ul> <li>1212121 (Closing)</li> <li>1212121 (Closing on 2005-12-<br/>08)</li> <li>1212121 (Confirm undertaking<br/>complied with)</li> </ul> |  |
| <b>Friday</b><br>December 9    |                                                                                                    |  |
| <b>Saturday</b><br>December 10 |                                                                                                    |  |
|                                | Daily 🛑 Weekly 🌒 Monthly 📀                                                                                                    |  |
|                                |                                                                                                    |  |

The clock icon to the right of the **Daily**, **Weekly** and **Monthly** buttons is where you can add appointments to the calendar. Clicking on it will open a window that allows you to select the appointment type, the details of the appointment, the date and time the appointment needs to be performed, whether or not the appointment is private (which will limit who can access or see the appointment, and the file to which to link the appointment.

## **Calendar Preferences**

You can add many dates to your calendar to remind you of important events that are going to take place on any of your files. The system sets up the following standard dates for you automatically (all default system preferences can be modified):

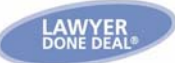

- Closing Date
- Tickler for Closing Date
- Requisition Date
- Tickler for Requisition Date
- Tickler for TitlePLUS Pre-approval
- Tickler for Undertaking Complied With
- Tickler for Mortgage Discharge Complied With

You have the option to add the following dates, or any other dates you wish to set up:

- Title Search Ordered
- Title Search Completed
- Municipal Searches Completed
- Fire Insurance Information Confirmation Completed
- Report to Client Completed
- Report to Lender Completed
- Appointment with Client to Sign Documents for Closing
- Mortgage Advance Requested
- Mortgage Advance Required

Using the **Calendar Preferences** feature, you can set up your Calendar to select which dates you would like to view and when you would like to view them. From the Main Page, select **Tools**, then **Calendar Preferences**.

|                               | File         | Tools /                                                   | Accounting                   | Help       | Main        | Log | Off |  |  |
|-------------------------------|--------------|-----------------------------------------------------------|------------------------------|------------|-------------|-----|-----|--|--|
| ZealtiWeb <sup>™</sup>        | Current Lo   | Document Templates (general)<br>Documents                 |                              | Powered By |             |     |     |  |  |
| rgrated Real Estate Systems   | Ontario Vers |                                                           |                              |            |             |     |     |  |  |
| Files                         |              | File Templa<br>Firm Setting<br>User Diction<br>Import Des | tes<br>js<br>hary<br>kton DB |            |             | -   |     |  |  |
| Aason p/f Aason               |              | Import Oth                                                | er DB                        | liminary   | 18/JUL/2008 | P   | •   |  |  |
| Doe and Carebears Inc. p/f Cl | nan          | User Define                                               | d Fields                     |            | 31/OCT/2008 | Р   |     |  |  |
| Doe p/f Smith                 |              | Label/Enve                                                | iope/Fax Cover Setur         |            | 26/DEC/2008 | P   |     |  |  |
| Fish p/f Crab                 | $\subset$    | Calendar Pr                                               | eferences                    |            | 25/DEC/2008 | Р   |     |  |  |
| Frank Franklin p/f            |              | Section Sta                                               |                              | 1          | 01/FEB/2008 | Р   |     |  |  |

Use Calendar Preferences to do the following:

- Select whether you wish to show files on the calendar with the client name or file #.
- For a particular date, select the number of days to display the date relative to another date, for example:
  - You can set up the Closing Date Tickler to display 3 days before closing.
  - You would set up the Closing Date to display on the Closing Date itself.

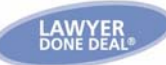

Calendar Preferences inging Calendar Prefer When you make a change to a calendar preference, first save your change here. Changes for an individual file will display on the calendar after you go here. into that file and save it. Show files on Calendar by Display on Clerk Calendar/Display on Another Person's Calendar For those firms logging in with multi-lawyer capability, calendar entries will show on every user's calendar unless you select "Display on Clerk Calendar or "Display on Another Person's Calendar". If you login with an LSUC ID, then DO NOT use the Clerk or Another Person's calendar indicators. ○ Client Name ○ File # Standard items Display on Display on Another Person's Calendar Description Display Date Clerk Calendar 🗹 Closing Date Tickler days Closing Date 4 🔽 Closing Date ~ Closing Date ~ days Requisition Date Tickler ~ Requisition Date 🔽 davs Requisition days ~ Requisition Date 💌 .... 🗹 TP Pre-Approval Tickler 2 days before ClosingDate ... Undertakings Complied with Tickler days ~ Closing Date ~ Mortgage Discharge Undertaking Complied with Tickler 60 days afte 💌 Closing Date ~ Outstanding Issues Resolved Before Closing Tickler days ~ Closing Date ~ Outstanding Issues Resolved After Closing ~ Closing Date davs  $\mathbf{v}$ ~ Title Search Ordered days Closing Date ~ 

| Standard items           |         |          |                 |                                 |                                            |
|--------------------------|---------|----------|-----------------|---------------------------------|--------------------------------------------|
| Description              | Display |          | Date            | Display on<br>Clerk<br>Calendar | Display on<br>Another Person's<br>Calendar |
| 🗹 Closing Date Tickler   | 3 days  | ; befc 🚩 | Closing Date    | <b>~</b>                        |                                            |
| 🗹 Closing Date           | days    | · · · ·  | Closing Date    | ▼                               |                                            |
| Requisition Date Tickler | 2 days  | bef 🗸    | Requisition Dat | :e 💌 📃                          |                                            |
| Requisition              | days    | •        | Requisition Dat | ie 💌 📃                          |                                            |

- If you are logging in with Advanced User Access:
  - To show the event on everyone's calendar, leave the **Display On Clerk Calendar** and **Display on Another Person's Calendar** unchecked.
  - To show the event on just the Firm Contact's calendar, select **Display on Clerk Calendar**
  - To show the event on someone else's calendar, select that person from the dropdown underneath **Display on Another Person's Calendar**
- If you are logging in *without* Advanced User Access:
  - If you login with an LSUC ID, then DO NOT use the Clerk or Another Person's calendar indicators.
  - When making changes to a calendar preference, save it here. Changes for an individual file will display on the calendar only after you go into that file and save it.

<sup>&</sup>lt;sup>TM</sup> RealtiWeb is a trademark of LawyerDoneDeal Corp.